Kedves Szülők, Gyerekek!

Intézményünk új felületet vezet be a távoktatás megkönnyítése érdekében. A tananyagot és házi feladatokat május 4-től a Google Tanterem alkalmazásban kapják és oda is kell feltölteni. Átláthatóbb és rendszerezett formában találják itt a feladatokat. A gyermek intézményi email címét és jelszavát a kréta üzenetekben láthatják. A bejelentkezés lépései a következők: 1-5 lépés számítógépekről, 6-10 telefonól vagy tabletről. 11-től mindenki.

- 1. írja be a böngésző címsorába: gmail.com
- 2. Nyomjon Entert, vagy kattintson a sor végén lévő kis nyílra.

| G Gmail<br>← → C ŵ<br>☆ Legtöbbször látogatott M | × +                              |           |
|--------------------------------------------------|----------------------------------|-----------|
|                                                  | Q gmail.com →                    | Q Keresés |
|                                                  | Http://gmail.com/ — Keresse fel: | -         |
|                                                  | G gmail.com                      |           |

3. A bejelentkező ablakba írja be gyermeke intézményi e-mail címét és a kapott jelszót. A jelszó alapértelmezésben a gyermek születési dátuma kötőjelekkel írva Pl.: 2001-02-07

| Üdvözöljü                | k!         |
|--------------------------|------------|
| toth.gabor@jozsefe       | ttlla.hu 🛩 |
| - Atla megjanzasit       | 0          |
|                          |            |
| Effolojtette a johaavat? | Következő  |

Elképzelhető, hogy biztonsági okokból a rendszer egy megerősítést kér. Ilyenkor ne ijedjenek meg, az ábráról leolvasható betűket kell beírni. Ha nehezen olvasható, nincs baj ad újat a rendszer.

| Bejelen                         | tkezés                 |
|---------------------------------|------------------------|
| Tovább a                        | Gmailre                |
| E-mail-Life sagy taleful scalar |                        |
| toth.gabor@jozsefattila.        | hu                     |
| Nem tudja az e-mail-cimét?      |                        |
| upologia                        | 49<br>pet              |
| Nem a saját számítógépét has    | zaálja? Nyisson privát |

4. A rendszerbe belépve általában a következő kép fogadja önöket:

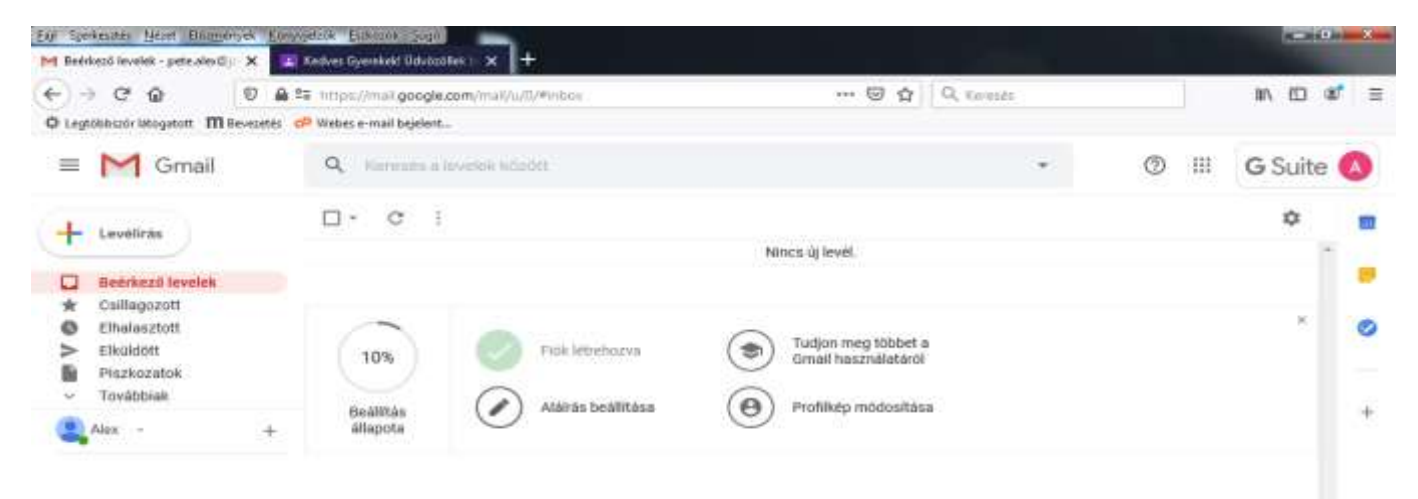

Ez a levelezőrendszer felülete. Ezt a felületet használhatják a gyermekek a továbbiakban. Itt tudnak leveleket fogadni és innen tudnak leveleket küldeni. Ez is egy lehetőség, de a házi feladatok kezelésére egy ennél egyszerűbb felületünk lesz.

Kérem, kattintsanak a Jobb felső sarokban a G Suite felirat előtti 9 pöttyre.

Az ott lenyíló listából kattintson a Google Tanterem ikonjára.

| Legendous inspirer Minscore                         | en den Malana a - const Dagabara |                                                                                                    |                                         | 1                  | A          |            |
|-----------------------------------------------------|----------------------------------|----------------------------------------------------------------------------------------------------|-----------------------------------------|--------------------|------------|------------|
| = M Gmail                                           | Q. Dervices                      | investors industries                                                                                                    |                                         |                    | ए 🌐 G      | Suite (    |
| Leveliss Unitschilden                               | 0 · · ·                          |                                                                                                    | Nincs () broll.                         |                    | M<br>Great | Dite       |
| > Ebulion<br>Prahozumak<br>- Továblálak<br>Alax - + | 10%<br>Desilitate<br>allapota    | Contraction for the second second sec | Tudjon meg titbbet a Grad hesználatáról | Coogle<br>Tarteren |            | Tähikeato  |
|                                                     |                                  |                                                                                                    |                                         | Duas               | Weithelysk | Corvergets |

5. Megérkeztünk a tanterembe. A tanulók az órára kattintva látják, hogy mi a feladatuk.

| Eiji Spekechte (MAR E    | ilizzányek Eónyejebők Ecskoz                                                                                                    | ti Şigi                                                                                                    |                    | -                  | 161                                      |     |    | -   | 0 | × |
|--------------------------|----------------------------------------------------------------------------------------------------|----------------------------------------------------------------------------------------------------|--------------------|--------------------|------------------------------------------|-----|----|-----|---|---|
| 🖬 Keptiling              | × 🛛 🖷 🔅 Reandoule                                                                                                    | Webwall I die 🖂 🗖 Beldesd in                                                                                                    | elik-petralociji X | TR Octalyea        | × +                                      |     |    |     |   |   |
| €⇒ ଫ ଇ                   | 0 A tripeditauro                                                                                                    | in google.com/h                                                                                                    |                    | @ ☆ Q, Kare        | ents.                                    | ± 1 | ΝD | 0 3 | 0 | = |
| 1 Koch Bereicht Kapcosi. | 😤 3 e 3 father elado - Gyó                                                                                                    |                                                                                                    |                    |                    |                                          |     |    |     |   |   |
| ≡ Google Ta              | anterem                                                                                                    |                                                                                                    |                    |                    |                                          |     | +  | ш   | ۵ | 1 |
| 8cTestnevel              | lés 🚺                                                                                                    | Bc Osztályfőnöki                                                                                                    |                    | 8cének             | A STATE                                  |     |    |     |   |   |
|                          |                                                                                                    | Hermoosa Bzilvia                                                                                                    |                    |                    | The same                                 |     |    |     |   |   |
| Terretue Tributos        |                                                                                                    | EdM Remaces                                                                                                    | OF                 | Life Anenik        | 0                                        |     |    |     |   |   |
|                          | •                                                                                                    |                                                                                                    |                    |                    |                                          |     |    |     |   |   |
|                          |                                                                                                    |                                                                                                    |                    |                    |                                          |     |    |     |   |   |
| Elutaritin               | Johertheaste                                                                                                    |                                                                                                    |                    |                    | (i) (c)                                  |     |    |     |   |   |
|                          | Contraction of the local distance of the local distance of the loc |                                                                                                    | 8 0                |                    | 8 0                                      |     |    |     |   |   |
| and the                  | 8                                                                                                    | and a state of the state of the |                    | OCTAN.             | 1.1.1.1.1.1.1.1.1.1.1.1.1.1.1.1.1.1.1.1. |     |    |     |   |   |
| ocrajz                   |                                                                                                    | ocbiologia                                                                                                    | 0                  | оселка             |                                          |     |    |     |   |   |
| Natáka (csabó)           |                                                                                                    | Coaba Lisztes                                                                                                    |                    | Variatika Varicsik |                                          |     |    |     |   |   |

6. Ha TELEFONT vagy TABLETET HASZNÁLNAK, töltsék le a Google Play áruházból a Google Classroom alkalmazást, már csak azt kell a későbbiekben megnyitni. Letöltés után a felület magyar nyelvű.

| Google Play                                                                                           | Kereoda                                     |                              |
|----------------------------------------------------------------------------------------------------|---------------------------------------------|------------------------------|
| \$8 Alkalmazások                                                                                      | Kategársín 🛩 – Pősélal Teplaták Újdárnalgok | 9 4                          |
| Alkalmazásaim<br>Vásárlás<br>Jataluk<br>Csalad<br>Teerkeezők sjánista                                 | Google Classroom                            | Hasonio                      |
| Ros<br>Fizensis módos<br>Sajit előhzesések<br>Bevőkás<br>Baját kivérnágista<br>Sajit Pisy tecékenyaég |                                             | Brany - The Hor<br>Brany ave |
| ülmutató szülőknek                                                                                    |                                             |                              |

7. Kattintson az alábbi gombra.

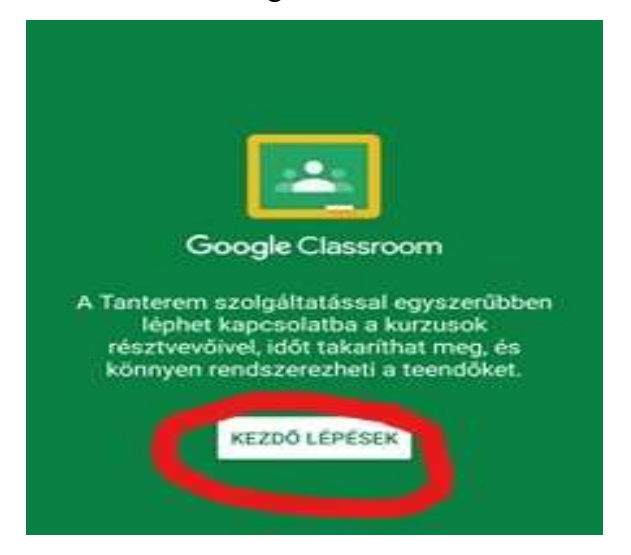

8. Ide kattintva, írja be a kapott email címet és jelszót.

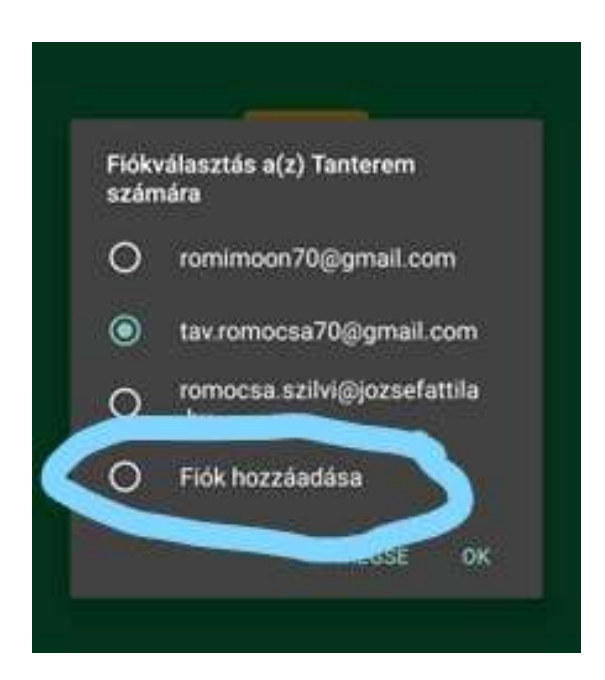

9. Ehhez hasonló felület jelenik meg, ahol látják gyermekük tantárgyait.

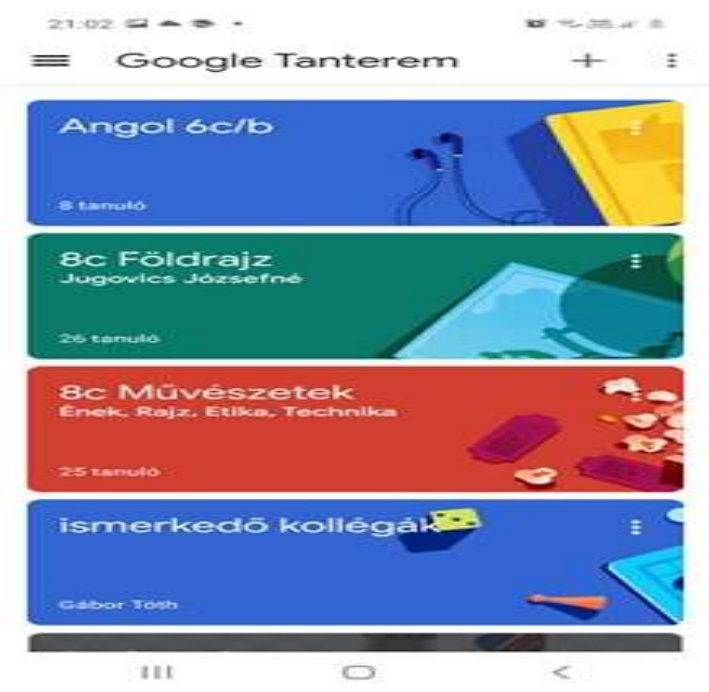

- 10. Amennyiben sikerült bejelentkezni, a tantárgyakra kattintva láthatók a feldatok.
- 11. A feladatok elvégzése után laptop, számítógép esetén szükséges kilépni mind a tanteremből, mind a levelező rendszerből.

Ezt úgy tudják megtenni, hogy a gyermek nevét szimbolizáló (jobb felső sarok) színes körbe foglalt kezdőbetűs körre kattintva a kilépés feliratot kell választani mindkét esetben.

Telefonos, tabletes használatnál az applikációból nem kell ilyenkor kijelentkezni.

12. Ha úrar be akarsz jelentkezni a Google Tanterembe, kövesd a tájékoztató elején leírtakat.

Reméljük tudtunk segíteni az első bejelentkezésben!

További segédleteink a felület használatát mutatják be.